Istituto Comprensivo Statale "Giovanni XXIII" Marchirolo

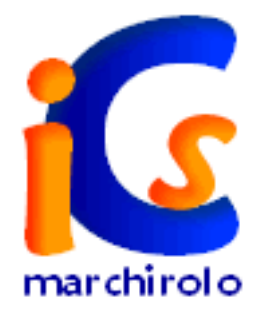

## Guida per l'inoltro automatico delle mail da ".....@istruzione.it" alla e-mail personale

a cura di Luisa Bossi

Questa breve guida ti aiuterà ad impostare l'inoltro automatico dei messaggi ricevuti sulla posta dell'Istruzione alla casella di posta personale evitandoti, così, di aprire due ambienti di posta elettronica diversi.

Entra nella **homepage** del sito dell'<u>Istruzione</u> e, nella sezione della

"Posta elettronica", inserisci

- 1. Username
- 2. Password

Poi fai un clic su "accedi"

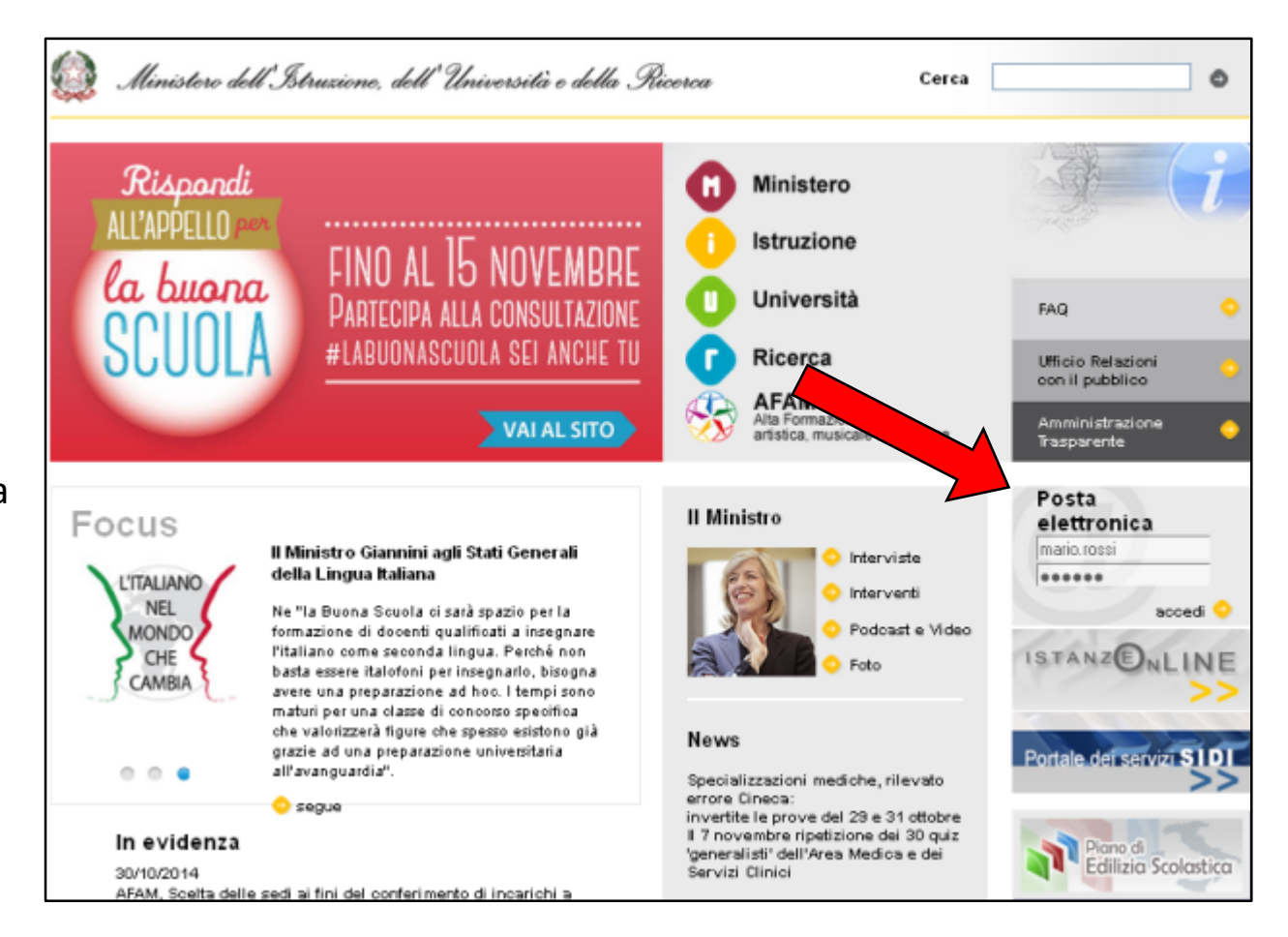

Nella videata che vedi fai un clic sulla voce

"Inoltro automatico di posta"

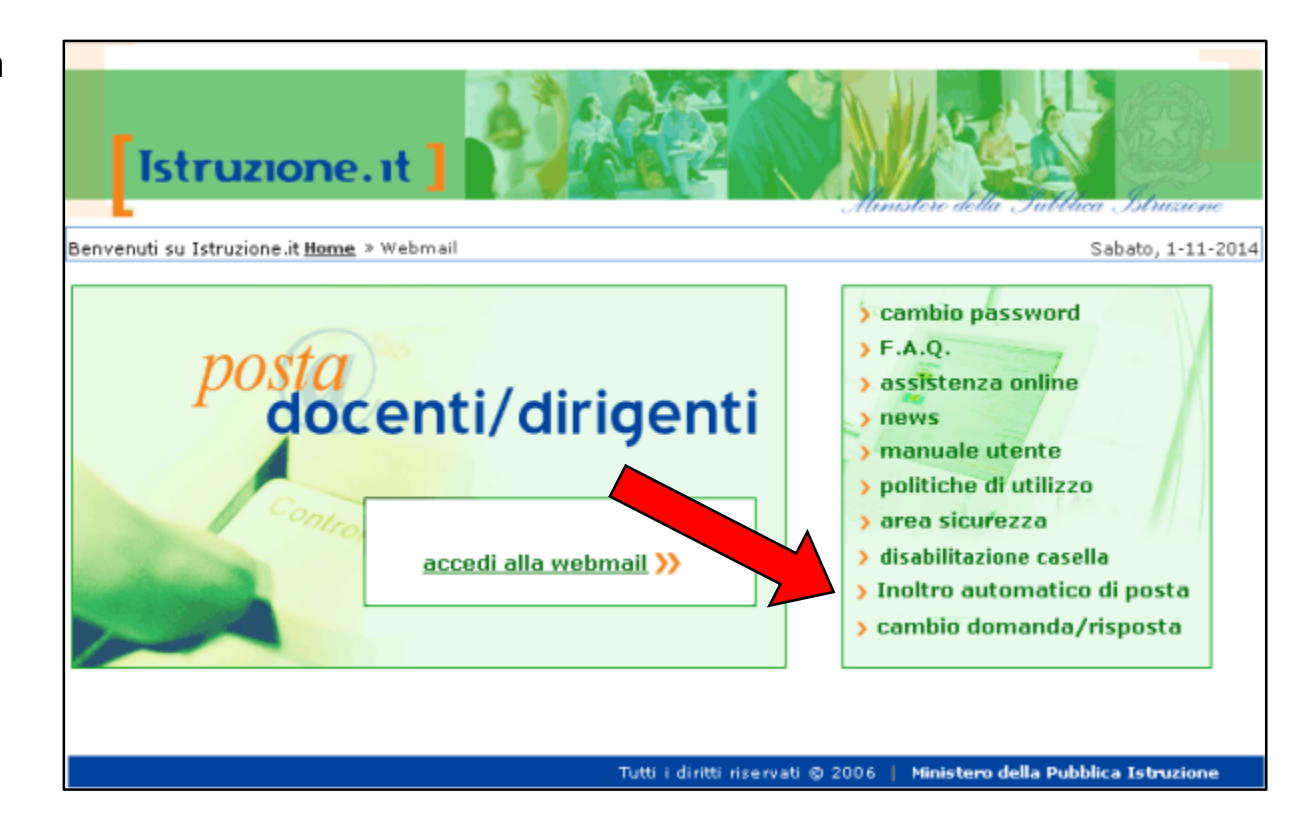

In questa videata

 fai un clic per attivare il segno di spunta nella casella

"Abilita inoltro di posta"

 digita il tuo indirizzo personale nel campo

"Indirizzo per inoltro"

3. fai un clic su "Salva"

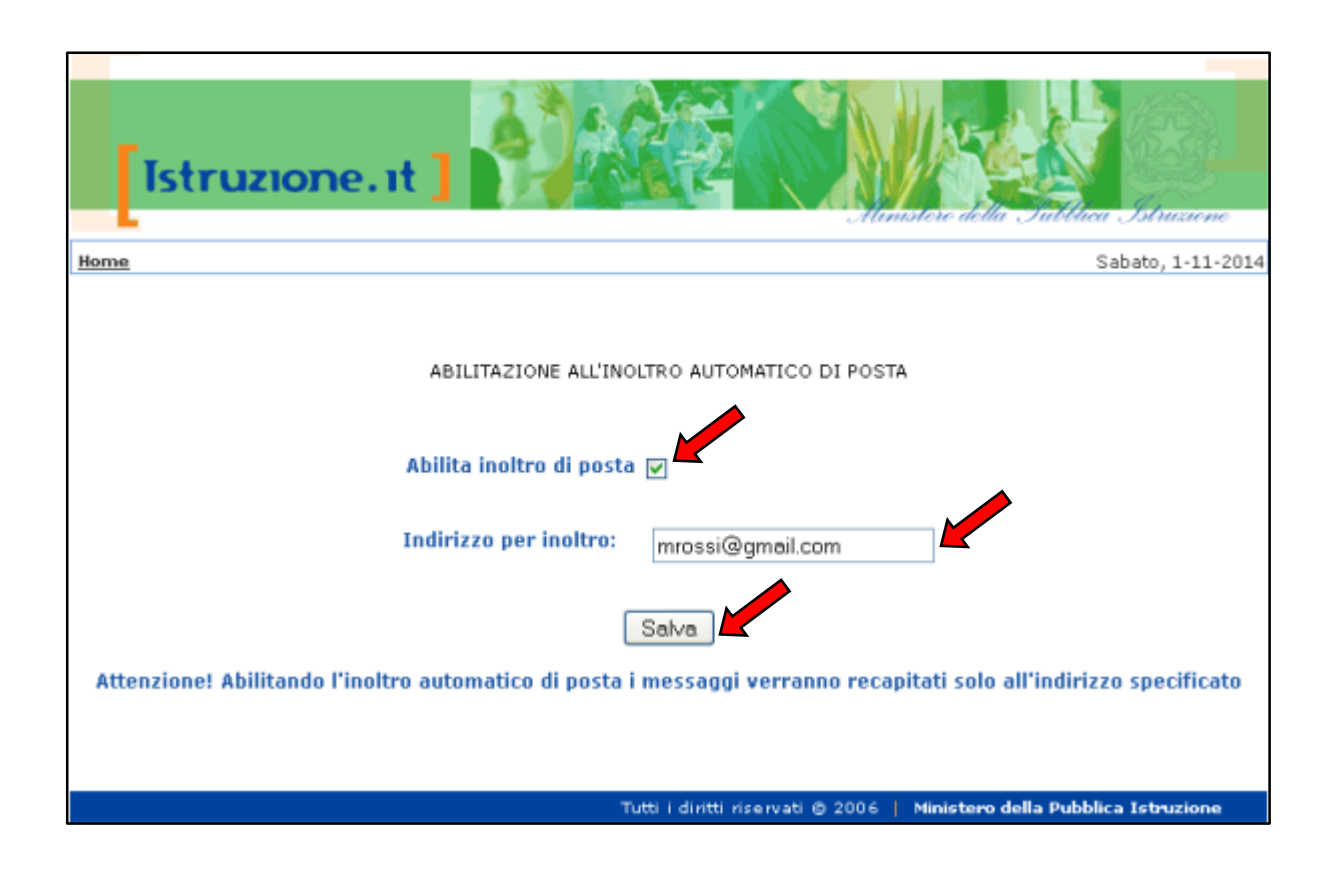

Conferma quanto fatto nella videata

precedente facendo

1. un clic su "OK"

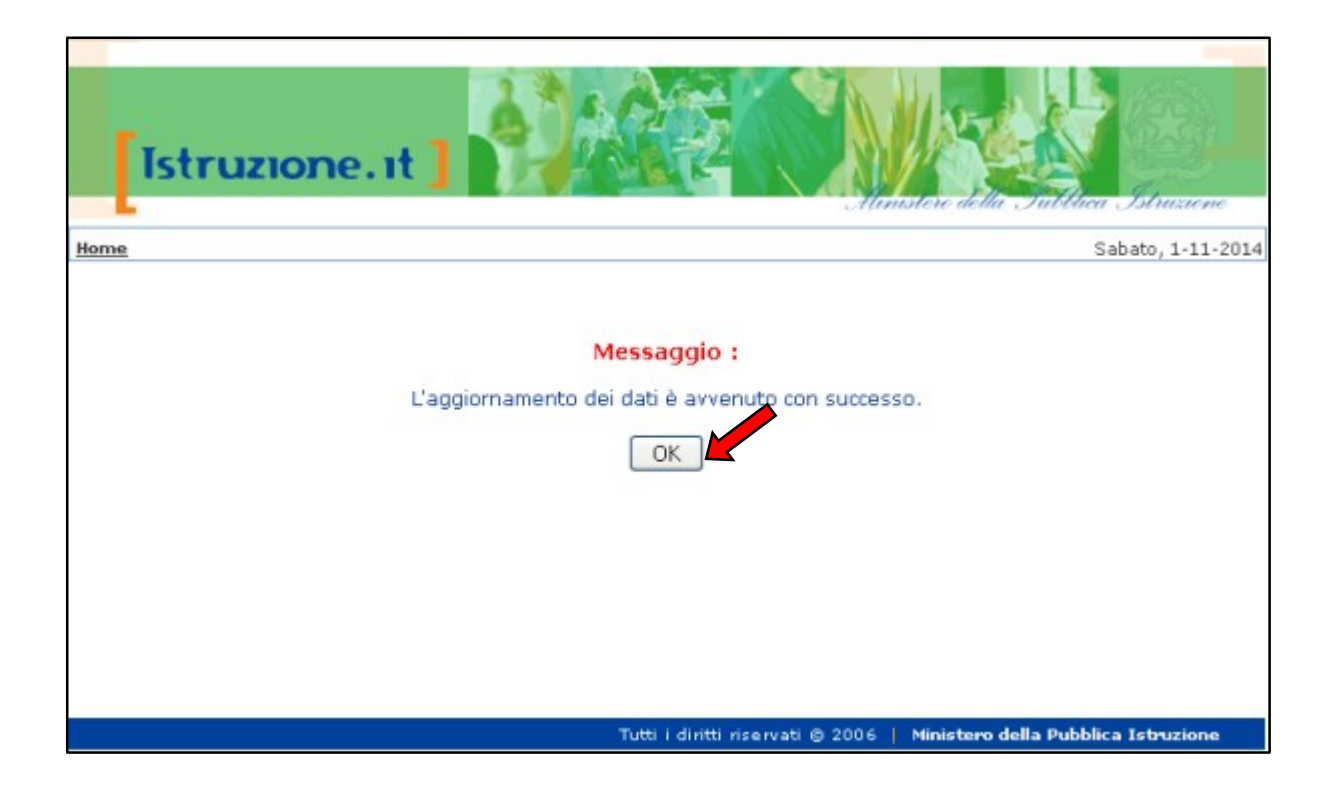

Videata che appare al termine delle operazioni.

Attenzione: dopo questa procedura tutte le mail depositate nella cartella "Posta in arrivo" dell'Istruzione migreranno nella cartella "Posta in arrivo" della mail indicata per l'inoltro automatico.

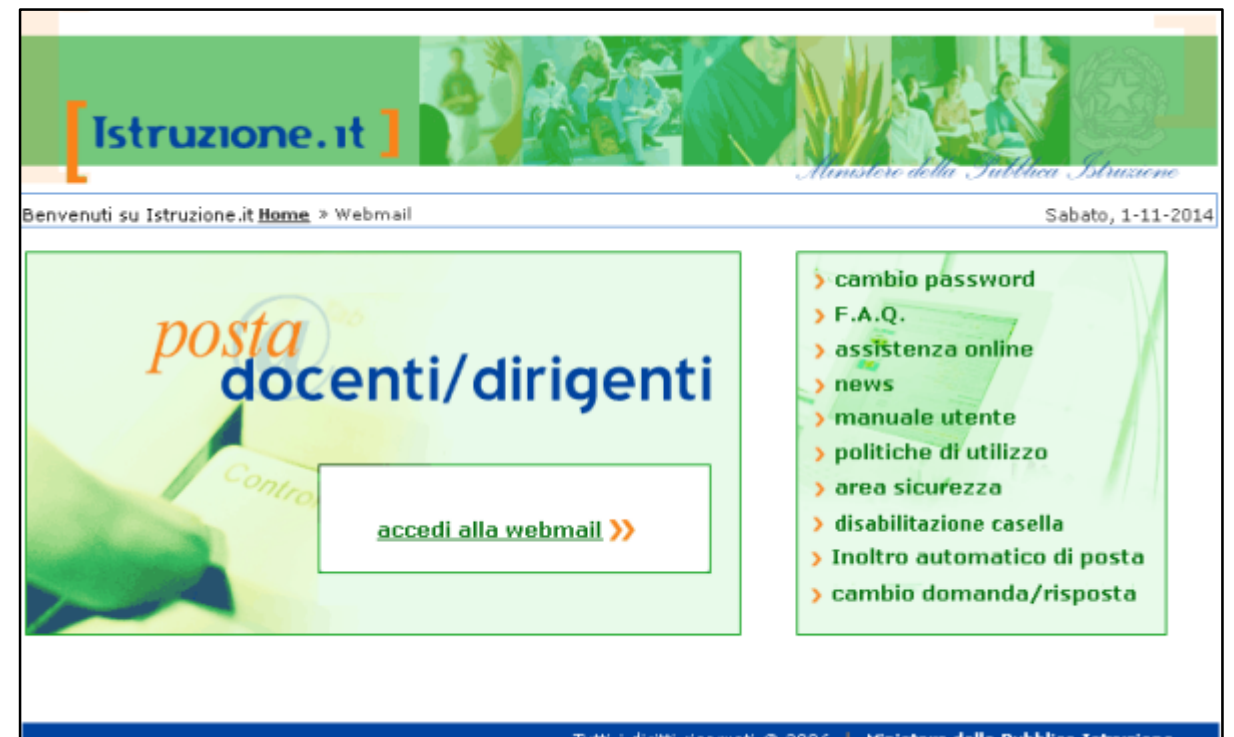

Tutti i diritti riservati © 2006 | Ministero della Pubblica Istruzione